## **OfficeWriter Designer .NET**

## Where to get the installer

There are several places to get the OWDesigner.Net-10.x.x.msi installer:

- OfficeWriter.com: The latest version of the OfficeWriter Designer .NET installer is available for download on the OfficeWriter website.
- Evaluation e-mail: Links to download the latest versions of all the OfficeWriter installers are available in the e-mail sent when an evaluation is started. Sign-ups for evaluations are online.

## **Running the installer**

- 1. Copy the OfficeWriter Designer .NET installer to the client machine.
- 2. Check that your system meets the System Requirements.
- 3. Close all Microsoft Office applications
- 4. If there are previous versions of the OfficeWriter Designer .NET installed, make sure to uninstall the OfficeWriter Designer .NET through Programs and Features.
- 5. Double-click OWDesigner.NET-10.x.x.msi to begin the Designer .NET installation.
- 6. Read the end-user license agreement.

| 😸 SoftArtisans OfficeWriter Designer .NET Setup |                                                                                                    |  |
|-------------------------------------------------|----------------------------------------------------------------------------------------------------|--|
|                                                 | Please read the SoftArtisans OfficeWriter<br>Designer .NET License Agreement                                                                                                    |  |
|                                                 | SoftArtisans® License Agreement 🔶                                                                                                    |  |
|                                                 | OfficeWriter Designer .NET                                                                                                    |  |
| Officewriter                                    | IMPORTANT: READ THE FOLLOWING TERMS<br>AND CONDITIONS CAREFULLY. THESE TERMS<br>AND CONDITIONS CONSTITUTE THE ENTIRE<br>LEGAL AGREEMENT BETWEEN you and<br>Software Artisans, Inc. ("The Seller")<br>CONCERNING THE PROPRIETARY<br>SoftArtisans® SOFTWARE PROGRAM AND THE |  |
|                                                 | I accept the terms in the License Agreement                                                                                                    |  |
| Print Back Install Cancel                       |                                                                                                    |  |

7. Check off I accept the terms in the license agreement when finished and then click Install to install the OfficeWriter Designer .NET

| 😸 SoftArtisans OfficeWriter Designer .NET Setup                              |          |
|------------------------------------------------------------------------------|----------|
| Installing SoftArtisans OfficeWriter Designer .NET                           |          |
| Please wait while the Setup Wizard installs SoftArtisans OfficeWriter Design | er .NET. |
| Status:                                                                      |          |
|                                                                              |          |
|                                                                              |          |
|                                                                              |          |
|                                                                              |          |
|                                                                              |          |
|                                                                              |          |
|                                                                              |          |
| Back Next                                                                    | Cancel   |

8. When the installer is finished, click **Finish** to exit the installer.

| 😸 SoftArtisans OfficeWriter Designer .NET Setup |                                                                       |  |
|-------------------------------------------------|-----------------------------------------------------------------------|--|
|                                                 | Completed the SoftArtisans OfficeWriter<br>Designer .NET Setup Wizard |  |
|                                                 | Click the Finish button to exit the Setup Wizard.                     |  |
| Officewriter                                    |                                                                       |  |
|                                                 |                                                                       |  |
|                                                 | Back Finish Cancel                                                    |  |

## 9. Open Excel 2007 or later.

Mhen opening Excel for the first time after the OfficeWriter Designer .NET installation is completed, there may be a slight delay as Excel loads the Designer .NET add-in.

If you have never installed a version of the OfficeWriter Designer .NET on your installation of Office, you may be prompted to add SoftArtisans as a trusted publisher. Add SoftArtisans as a trusted publisher to complete the installation.